# **CREATING A DISACUSSION BOARD**

## Add the Discussion Board Tool

Within Blackboards discussion board features, you can share thoughts and ideas and demonstrate your understanding or application of course materials.

By default, a majority of courses already have a discussion board link in the top menu area.

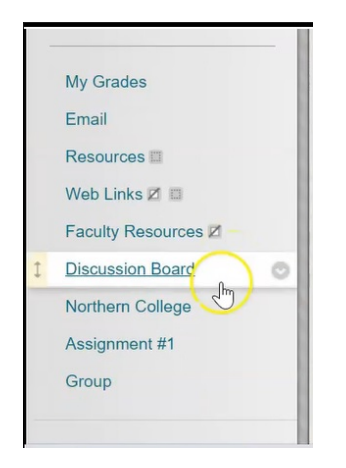

1. To add one yourself, click the plus button and choose tool link.

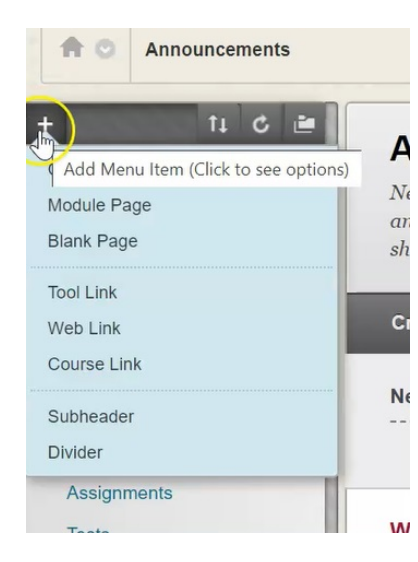

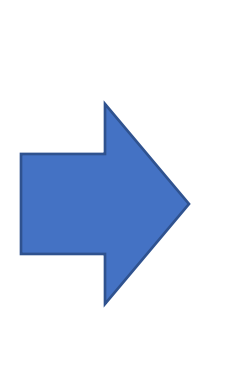

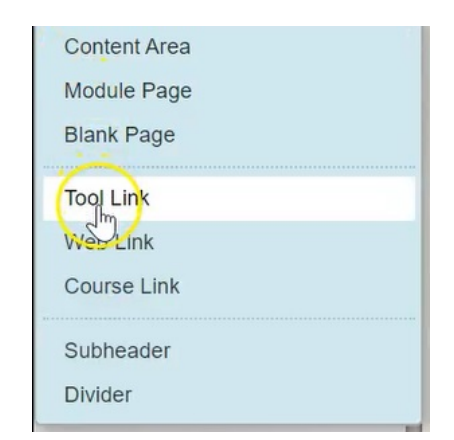

2. Name your item, and under type, choose **Discussion Board**.

| Add Tool Link                       |                 |
|-------------------------------------|-----------------|
| X Name:                             |                 |
| Discussion Board                    |                 |
| Туре:                               |                 |
| Achievements V                      | _               |
| Achievements                        |                 |
| Announcements                       |                 |
| Blackboard Help                     |                 |
| Blogs                               | Cancel Submit   |
| Calendar                            | Gubinic         |
| Contacts                            |                 |
| Contacts                            |                 |
| Discussion Brand                    |                 |
| Email                               |                 |
| Glossary                            | Welcome St      |
| Goal Performance                    |                 |
| Groups                              | Posted on: Mono |
| Journals                            |                 |
| McGraw-Hill Higher Education        | Welcome to the  |
| My Grades                           |                 |
| Pearson's MyLab & Mastering (Tools) |                 |
| Roster                              |                 |
| Tasks                               |                 |

3. Start our first discussion board by clicking on the **Discussion Board** link.

|   | My Grades           |
|---|---------------------|
|   | Email               |
|   | Resources           |
|   | Web Links 🗷 🖾       |
|   | Faculty Resources Z |
| Ĵ | Discussion Board    |
|   | Northern College    |
|   | Assignment #1       |
|   | Group               |

## Add Forums to Your Discussion Board

A course discussion board can contain multiple forums. Each forum may contain multiple threads and each thread may contain multiple postings.

#### 1. Click on Create Forum

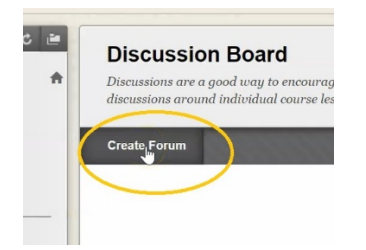

2. Name the forum, for this example we going to be referring students to chapter 12 that we just read from the class text. Under the description area, post the instructions for the students in terms of what you expect for this forum.

| onte | 12 (                                  | lass                                                                                                    | Text                                                                             |                                                                                                    |                                                                                                    |                                                                                                    |                                                                                                    |                                                                                                    |                                                                                                    |                                                                                                    |                                                                                                    |                                                                                                    |                                                                                                    |                                                                                                    |                                                                                                    |                                                                                                    |                                                                                                    |                                                                                                    |                                                                                                    |                                                                                                    |                                                                                                    |                                                                                                    |                                                                                                    |                                                                                                    |                                                                                                    |
|------|---------------------------------------|----------------------------------------------------------------------------------------------------|----------------------------------------------------------------------------------|----------------------------------------------------------------------------------------------------|----------------------------------------------------------------------------------------------------|----------------------------------------------------------------------------------------------------|----------------------------------------------------------------------------------------------------|----------------------------------------------------------------------------------------------------|----------------------------------------------------------------------------------------------------|----------------------------------------------------------------------------------------------------|----------------------------------------------------------------------------------------------------|----------------------------------------------------------------------------------------------------|----------------------------------------------------------------------------------------------------|----------------------------------------------------------------------------------------------------|----------------------------------------------------------------------------------------------------|----------------------------------------------------------------------------------------------------|----------------------------------------------------------------------------------------------------|----------------------------------------------------------------------------------------------------|----------------------------------------------------------------------------------------------------|----------------------------------------------------------------------------------------------------|----------------------------------------------------------------------------------------------------|----------------------------------------------------------------------------------------------------|----------------------------------------------------------------------------------------------------|----------------------------------------------------------------------------------------------------|----------------------------------------------------------------------------------------------------|
| crip | tion                                  | ar n                                                                                                    | 2201                                                                             | AI T+                                                                                                    | F10                                                                                                    | (PC                                                                                                    |                                                                                                    | AI T+                                                                                                    | EN+                                                                                                    | F10                                                                                                    | (Mac                                                                                                    | -)                                                                                                    |                                                                                                    |                                                                                                    | _                                                                                                    |                                                                                                    |                                                                                                    |                                                                                                    |                                                                                                    |                                                                                                    |                                                                                                    |                                                                                                    |                                                                                                    |                                                                                                    |                                                                                                    |
| T    | T                                     | Ŧ                                                                                                    | Para                                                                             | ngrap                                                                                                    | h                                                                                                    | ~                                                                                                    | Arial                                                                                                    |                                                                                                    |                                                                                                    | / 3                                                                                                    | 3 (12p                                                                                                    | ot)                                                                                                    | ~                                                                                                    | :=                                                                                                    | •                                                                                                    | E                                                                                                    | - ]                                                                                                    | c -                                                                                                    | ø                                                                                                    | -                                                                                                    |                                                                                                    |                                                                                                    | <b>_</b>                                                                                                    | i                                                                                                    | 52                                                                                                    |
| C    |                                       | Q                                                                                                    | 10                                                                               | 01                                                                                                    | I                                                                                                    | ≣                                                                                                    | Ξ                                                                                                    | ≣                                                                                                    | È                                                                                                    | -                                                                                                    | T                                                                                                    | Tx                                                                                                    | 0                                                                                                    | 25                                                                                                    | ۲ſ                                                                                                    | ¶*                                                                                                    | -                                                                                                    | -                                                                                                    |                                                                                                    | H L                                                                                                    | -                                                                                                    |                                                                                                    |                                                                                                    |                                                                                                    |                                                                                                    |
| 0    |                                       | Þ                                                                                                    | $\mathbf{f}_{\mathbf{x}}$                                                        | ¢ №                                                                                                    | lashu                                                                                                    | ps                                                                                                    | - ¶                                                                                                    | 66                                                                                                    | ( C                                                                                                    |                                                                                                    | 1                                                                                                    | ⊞                                                                                                    |                                                                                                    |                                                                                                    |                                                                                                    |                                                                                                    |                                                                                                    |                                                                                                    |                                                                                                    |                                                                                                    |                                                                                                    | нтм                                                                                                    | L CSS                                                                                                    |                                                                                                    |                                                                                                    |
| er y | ou h                                  | ave r                                                                                                    | ead (                                                                            | Chap                                                                                                    | ter 1                                                                                                    | 2 pl                                                                                                    | ease                                                                                                    | dise                                                                                                    | cuss                                                                                                    | one                                                                                                    | of th                                                                                                    | e thr                                                                                                    | ee a                                                                                                    | SSOC                                                                                                    | iate                                                                                                    | d thr                                                                                                    | ead                                                                                                    | s an                                                                                                    | d po                                                                                                    | st y                                                                                                    | our ansv                                                                                                    | wer.                                                                                                    |                                                                                                    |                                                                                                    |                                                                                                    |
|      | pter<br>prip<br>the<br>T<br>C<br>er y | pter 12 C<br>cription<br>the toolk<br>T T<br>C<br>C<br>C<br>C<br>C<br>C<br>C<br>C<br>C<br>C<br>C<br>C<br>C<br>C<br>C<br>C<br>C<br>C | T T T<br>Q<br>Q<br>P<br>P<br>P<br>P<br>P<br>P<br>P<br>P<br>P<br>P<br>P<br>P<br>P | pref 12 Class Text         cription         the toolbar, press A         T T T Para         D D Q S         Ø D T S         J T T T T Para         Ø D T S         Ø D T S         Ø D T | ription<br>the toolbar, press ALT+<br>TTTParagrap<br>COPE STATES<br>COPE STATES<br>COPE STATE | pref 12 Class Text<br>cription<br>the toolbar, press ALT+F10<br>T T ∓ Paragraph<br>□ □ Q ■ Ξ Ξ<br>@ □ □ f <sub>x</sub> • Mashu<br>er you have read Chapter 1 | pref 12 Class Text<br>cription<br>the toolbar, press ALT+F10 (PC<br>$T$ $T$ $T$ Paragraph $\sim$<br>$\Box$ $Q$ $\Box$ $\Xi$ $\Xi$<br>$@$ $\Box$ $f_x$ $\therefore$ Mashups<br>er you have read Chapter 12 pl | prer 12 Class Text<br>cription<br>the toolbar, press ALT+F10 (PC) or A<br>$T$ $T$ $T$ Paragraph $\checkmark$ Arial<br>$\square$ $\square$ $\square$ $\square$ $\square$ $\square$ $\square$ $\square$ $\square$ $\square$ | pref 12 Class Text<br>cription<br>the toolbar, press ALT+F10 (PC) or ALT+<br>$T$ $T$ $T$ Paragraph $\checkmark$ Arial<br>$\Box$ $Q$ $\Box$ $\Xi$ $\Xi$ $\Xi$ $\Xi$<br>$@$ $\Box$ $f_x$ $\bullet$ Mashups $\bullet$ $T$ $@$<br>er you have read Chapter 12 please disc | prer 12 Class Text<br>cription<br>the toolbar, press ALT+F10 (PC) or ALT+FN+<br>$T$ $T$ $T$ Paragraph $\checkmark$ Arial<br>$\square$ $\square$ $\square$ $\square$ $\square$ $\square$ $\square$ $\square$ $\square$ $\square$ | pref 12 Class Text<br>cription<br>the toolbar, press ALT+F10 (PC) or ALT+FN+F10<br>$T$ $T$ $T$ Paragraph $\checkmark$ Arial $\checkmark$ $\Rightarrow$<br>$\square$ $\square$ $\square$ $\square$ $\square$ $\square$ $\square$ $\square$ $\square$ $\square$ | prer 12 Class Text<br>cription<br>the toolbar, press ALT+F10 (PC) or ALT+FN+F10 (Mac<br>$T$ $T$ $T$ Paragraph $\checkmark$ Arial $\checkmark$ 3 (12p<br>$\square$ $\square$ $\square$ $\square$ $\square$ $\square$ $\square$ $\square$ $\square$ $\square$ | pref 12 Class Text<br>cription<br>the toolbar, press ALT+F10 (PC) or ALT+FN+F10 (Mac).<br>$T$ $T$ $T$ Paragraph $\checkmark$ Arial $\checkmark$ 3 (12pt)<br>$\Box$ $Q$ $\Box$ $\Xi$ $\Xi$ $\Xi$ $\Xi$ $T^{x}$ $T_{x}$<br>$@$ $\Box$ $f_{x}$ $\therefore$ Mashups $\neg$ $T$ $\mathcal{C}$ $\bigcirc$ $\bigcirc$ $\textcircled{T}$ $\blacksquare$<br>er you have read Chapter 12 please discuss one of the thr | prer 12 class text<br>cription<br>the toolbar, press ALT+F10 (PC) or ALT+FN+F10 (Mac).<br>$T$ $T$ $T$ Paragraph $\checkmark$ Arial $\checkmark$ 3 (12pt) $\checkmark$<br>$\square$ $\square$ $\square$ $\square$ $\square$ $\square$ $\square$ $\square$ $\square$ $\square$ | pref 12 Class Text<br>cription<br>the toolbar, press ALT+F10 (PC) or ALT+FN+F10 (Mac).<br>$T$ $T$ $T$ Paragraph $\checkmark$ Arial $\checkmark$ 3 (12pt) $\checkmark$ $\equiv$<br>$\square$ $\square$ $\square$ $\square$ $\square$ $\square$ $\square$ $\square$ $\square$ $\square$ | pref 12 Class Text<br>cription<br>the toolbar, press ALT+F10 (PC) or ALT+FN+F10 (Mac).<br>T T T Paragraph ~ Arial ~ 3 (12pt) ~ := ~<br>Paragraph ~ Arial ~ 3 (12pt) ~ := ~<br>Paragraph ~ := ~<br>Paragraph ~ := ~<br>Parag | pref 12 class text<br>cription<br>the toolbar, press ALT+F10 (PC) or ALT+FN+F10 (Mac).<br>$T T T Paragraph ~ Arial ~ 3 (12pt) ~ := - := - 0 0 0 = = = = = = := := :T^{x} T_{x} = ::= ::= ::= ::= ::= ::= ::= ::= ::= $ | pref 12 Class Text<br>cription<br>the toolbar, press ALT+F10 (PC) or ALT+FN+F10 (Mac).<br>$T T T Paragraph \lor Arial \lor 3 (12pt) \lor \equiv \cdot = \cdot = \cdot = \cdot = \cdot = \cdot = \cdot = \cdot = \cdot = \cdot$ | pref 12 Class Text<br>cription<br>the toolbar, press ALT+F10 (PC) or ALT+FN+F10 (Mac).<br>$T T T Paragraph ~ Arial ~ 3 (12pt) ~ \equiv \cdot \equiv \cdot T ~$<br>$Paragraph ~ Arial ~ 3 (12pt) ~ \equiv \cdot \equiv \cdot T ~$<br>$Paragraph ~ Arial ~ 3 (12pt) ~ = \cdot = \cdot T ~$<br>$Paragraph ~ Arial ~ 3 (12pt) ~ = \cdot = \cdot T ~$<br>$Paragraph ~ Arial ~ 3 (12pt) ~ = \cdot = \cdot = \cdot T ~$<br>$Paragraph ~ Arial ~ 3 (12pt) ~ = \cdot = \cdot = \cdot T ~$<br>$Paragraph ~ Arial ~ 3 (12pt) ~ = \cdot = \cdot = \cdot = \cdot = \cdot = \cdot = \cdot = \cdot = \cdot =$ | pref 12 class text<br>cription<br>the toolbar, press ALT+F10 (PC) or ALT+FN+F10 (Mac).<br>T T T Paragraph ~ Arial ~ 3 (12pt) ~ = = T $I $ | pref 12 class text<br>cription<br>the toolbar, press ALT+F10 (PC) or ALT+FN+F10 (Mac).<br>$T T T Paragraph \lor Arial \lor 3 (12pt) \lor \equiv \cdot \equiv \cdot T \cdot \checkmark \cdot$<br>$Paragraph \lor Arial \lor 3 (12pt) \lor \equiv \cdot \equiv \cdot = T \cdot \checkmark \cdot$<br>$Paragraph \lor Arial \lor 3 (12pt) \lor \equiv \cdot \equiv \cdot = T \cdot \checkmark \cdot$<br>$Paragraph \lor Arial \lor 3 (12pt) \lor \equiv \cdot \equiv \cdot = T \cdot \checkmark \cdot$<br>$Paragraph \lor Arial \lor 3 (12pt) \lor \equiv \cdot \equiv \cdot \equiv \cdot = T \cdot \checkmark \cdot$<br>$Paragraph \lor Arial \lor 3 (12pt) \lor \equiv \cdot \equiv \cdot \equiv \cdot = T \cdot \checkmark \cdot$<br>$Paragraph \lor Arial \lor 3 (12pt) \lor \equiv \cdot \equiv \cdot \equiv \cdot = T \cdot \checkmark \cdot$<br>$Paragraph \lor Arial \lor 3 (12pt) \lor \equiv \cdot \equiv \cdot \equiv \cdot = T \cdot \checkmark \cdot$<br>$Paragraph \lor Arial \lor 3 (12pt) \lor \equiv \cdot \equiv \cdot \equiv \cdot = T \cdot \checkmark \cdot$<br>$Paragraph \lor Arial \lor 3 (12pt) \lor \equiv \cdot \equiv \cdot \equiv \cdot = T \cdot \checkmark \cdot$<br>$Paragraph \lor Arial \lor 3 (12pt) \lor \equiv \cdot \equiv \cdot \equiv \cdot = T \cdot \checkmark \cdot$<br>$Paragraph \lor Arial \lor 3 (12pt) \lor \equiv \cdot \equiv \cdot \equiv \cdot = T \cdot \checkmark \cdot$<br>$Paragraph \lor Arial \lor 3 (12pt) \lor \equiv \cdot \equiv \cdot \equiv \cdot = T \cdot \lor \cdot = T \cdot \lor = T \cdot \lor = T \cdot \to = T \cdot \to = T \cdot \to = T \cdot \to = T \cdot \to = T \cdot \to = T \cdot \to = T \cdot \to = T \cdot \to = T \cdot \to = T \cdot \to = T \cdot \to = T \cdot \to = T \cdot \to = T \cdot \to = T \cdot \to = T \cdot \to = T \cdot \to$ | pref 12 Class Text<br>cription<br>the toolbar, press ALT+F10 (PC) or ALT+FN+F10 (Mac).<br>T T T Paragraph ~ Arial ~ 3 (12pt) ~ = = = T ~ ~ ~ ~ ~ ~ ~ ~ ~ ~ ~ ~ ~ ~ ~ | pref 12 Class Text<br>cription<br>the toolbar, press ALT+F10 (PC) or ALT+FN+F10 (Mac).<br>T T T Paragraph ~ Arial ~ 3 (12pt) ~ = = = T · · · · · · · · · · · · · · · · | pref 12 class text<br>cription<br>the toolbar, press ALT+F10 (PC) or ALT+FN+F10 (Mac).<br>$T T T Paragraph \lor Arial \lor 3 (12pt) \lor \equiv \cdot \equiv \cdot T \bullet \bullet \bullet \bullet \bullet$<br>$Paragraph \lor Arial \lor 3 (12pt) \lor \equiv \cdot \equiv \cdot = T \bullet \bullet \bullet \bullet \bullet$<br>$Paragraph \lor Arial \lor 3 (12pt) \lor \equiv \cdot \equiv \cdot = T \bullet \bullet \bullet \bullet \bullet \bullet$<br>$Paragraph \lor Arial \lor 3 (12pt) \lor \equiv \cdot \equiv \cdot \equiv \cdot = T \bullet \bullet \bullet \bullet \bullet \bullet \bullet$<br>$Paragraph \lor Arial \lor 3 (12pt) \lor \equiv \cdot \equiv \cdot \equiv \cdot = T \bullet \bullet \bullet \bullet \bullet \bullet \bullet \bullet \bullet \bullet \bullet \bullet \bullet \bullet \bullet \bullet \bullet \bullet$ | pref 12 Class Text<br>cription<br>the toolbar, press ALT+F10 (PC) or ALT+FN+F10 (Mac).<br>T T T Paragraph ~ Arial ~ 3 (12pt) ~ := - := T ~ ? ? ? ? ? ? ? ? ? ? ? ? ? ? ? ? ? ? |

3. By default, Forum Availability is always set to Yes.

| FORUM AVAILABILITY                                               |
|------------------------------------------------------------------|
| Available<br>Ves No<br>Enter Date and Time<br>Postivition        |
| Display After                                                    |
| Enter dates as mm/dd/yyyy. Time may be entered in any increment. |
| Enter dates as mm/dd/yyyy. Time may be entered in any increment. |

If you don't want the students to see the discussion board right away you would say **No**, otherwise you would leave this set to **Yes**. You also have the option of date restricting it as well.

4. Under Forum Settings, by default, it is set to Standard View. What this means is when a student goes into a forum, they will be able to see all of the threads that have been posted and read any of them and reply to any of them.

| FORUM SETTINGS                                                                                                    |
|----------------------------------------------------------------------------------------------------|
| If a Due Date is set, submissions are accepted after this date, but are marked late.                                                                                                    |
| Viewing Threads/Replies                                                                                                    |
| Standard View                                                                                                    |
| O Participants must create a thread in order to view other threads in this forum.                                                                                                    |
| If participants are required to create threads in order to view other threads in the forum, they cannot delete or edit their own posts, and cannot post anonymously. Those options will be set for you automatically. |

If you want to ensure that participants are creating a thread before they can see anything else in the forum, you would choose the second option.

5. By default, forums are not graded, however you can choose to grade the discussion forum by clicking this link and assigning a "points possible".

| you automatically.                         | 1 |
|--------------------------------------------|---|
| Grade<br>No Grading in Forum               |   |
| ○ Grade Discussion Forum: Points possible: | 0 |
| ⊖ Grade Threads                            |   |
| Subscribe                                  |   |
| ○ Do not allow subscriptions               |   |
|                                            |   |

As soon as you do this, Blackboard creates a corresponding column within my Grade Center for this forum.

| Grade                                                                 |
|-----------------------------------------------------------------------|
| ⊖ No Grading in Forum                                                 |
| Grade Discussion Forum: Points possible: 10                           |
| ⊖ Grade Threads                                                       |
|                                                                       |
| ✓ Show participants in "needs grading" status 🥹 after every 1 ∨ Posts |
| Due Date                                                              |
|                                                                       |
| Enter dates as mm/dd/yyyy. Time may be entered in any increment.      |
| Associated Rubrics                                                    |
| Add Rubric *                                                          |
| Name Type Date Last Edited Show Rubric to Students                    |

6. The next option says: "show participants in needs grading status after every so many posts"

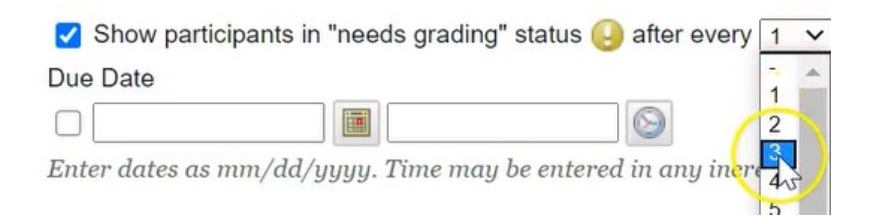

If your directions to your students were "you must create one thread and reply to two other students threads", you would change this number to three, that way you wouldn't see anything to grade in your Grade Center until the student has done all three tasks that you have given to them.

7. You can also include the due date and can add a rubric.

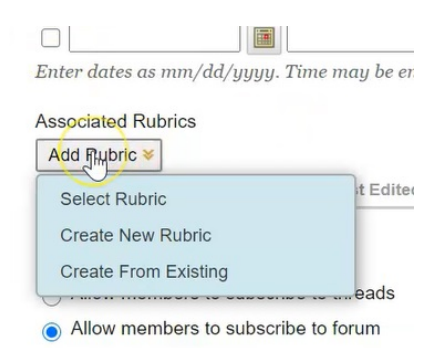

8. By default, you can allow your members to subscribe to a forum.

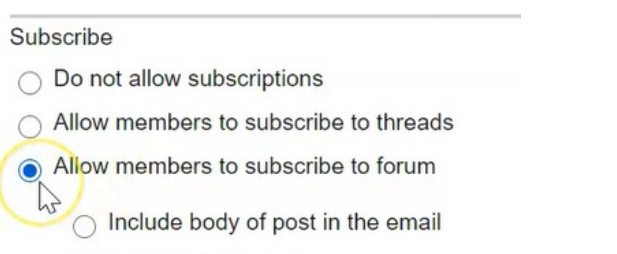

Include link to post

This is not encouraged as when you subscribe to a forum, every time someone posts something, you are going to receive an email either with a link to the post or with the actual post in the body of the email. This can quickly get a little bit overwhelming, so we're not going to allow the students to subscribe.

| Name         | Туре            | Date Last Edited   |
|--------------|-----------------|--------------------|
| Subscribe    |                 |                    |
| R Lo not a   | allow subscrip  | tions              |
| Allow m      | embers to sul   | oscribe to threads |
| ⊖ Allow m    | embers to sub   | oscribe to forum   |
| Inc          | lude body of    | post in the email  |
| Inc          | lude link to po | ost                |
| Create and I | Edit            |                    |
| Allow Ar     | nonymous Po     | sts                |
|              |                 |                    |

Allow Author to Delete Own Posts

9. Under Create and Edit, because we have indicated that this will be a grade discussion forum, we are not allowed to choose to allow anonymous posts. If we wanted to allow anonymous posts, you would have to do an ungraded discussion forum.

Options for Create and Edit allow:

- Authors to delete and edit their own posts

- Members to create new threads or simply just allow them to respond to the threads that you've created.

- File Attachments
- Student to respond with a Quote

- Forced Mediation Posts.

Just a word of caution, if you select Forced Mediation, what that means is every single time a student writes a thread or reply, it will come through to you, the instructor, for review before it's allowed to be posted.

Additional Options are to allow post tagging and allow members to rate posts on a starbased system.

Create and Edit

- Allow Anonymous Posts
- Allow Author to Delete Own Posts
- Allow Author to Edit Own Published Posts
- Allow Members to Create New Threads
- Allow File Attachments
- Allow Users to Reply with Quote
- Force Moderation of Posts

Additional Options

- Allow Post Tagging
- Allow Members to Rate Posts

#### 10. When done, click Submit

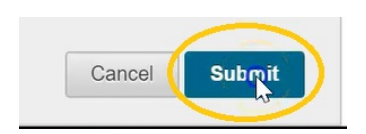

#### 11. You have now created your first forum for the chapter 12 discussion.

| Forum Description F                                                                                                    | Total<br>Posts | Unread<br>Posts | Unread<br>Replies To Me | Total<br>Participants |
|----------------------------------------------------------------------------------------------------|----------------|-----------------|-------------------------|-----------------------|
| Chapter 12 Class After you have read Chapter 12 please discuss one of the three associated C     Text      Text      Properties of various discussions | 0              | 0               | 0                       | 0                     |

It was in this chapter 12 that we now want to create a couple of threads to specifically direct students to certain portions of the text that you want them to comment on.

12. Click into the Chapter 12 forum and click on Create Thread.

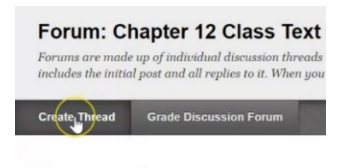

13. Within Chapter 12 we had three different case studies, so for the first subject it's going to be Case Study 1. In the message area, we are going to put in the information, or the question that we want the students to consider and answer.

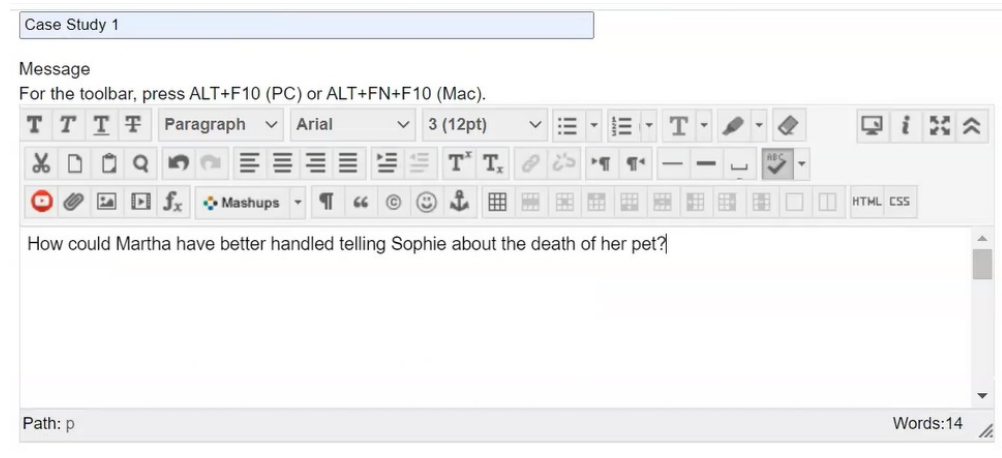

# 14. If you had a document that you'd like to attach, you could do so here

| mach File          |                                        |                               |                |
|--------------------|----------------------------------------|-------------------------------|----------------|
| Browse My Computer | Browse Course                          |                               |                |
| Brows              | e Local Files. Opens the File Upload v | vindow to upload files from v | your computer. |

Click Save Draft to save a draft of this message. Click Submit to submit the post. Click Cancel to quit.

#### 15. Click submit

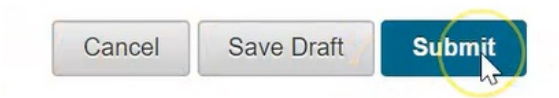

16. There is now one case study inside of this forum.

| ncludes        | the initial post an | d all replies to it. W    | threads that can be organize<br>'hen you access a forum, a lis | d around a po<br>t of threads a | articular subject. 2<br>ppears. More Helj | A thread is a conversation<br>P | within a forun |
|----------------|---------------------|---------------------------|----------------------------------------------------------------|---------------------------------|-------------------------------------------|---------------------------------|----------------|
| Create T       | hread Grade         | Discussion Forum          | and the second second                                          | 1200                            | 10000                                     |                                 | Search D       |
|                |                     | (10000000) (100000000000) |                                                                |                                 |                                           |                                 |                |
|                | iread Actions 😵     | Collect Delete            |                                                                |                                 |                                           |                                 |                |
| r] ⊖ [⊤<br>□ ♥ | Date 🗢              | Collect Delete            | Author                                                         | Status                          | Unread Posts                              | Unread Replies To Me            | Total Pos      |

17. We're going to create one more, and again click submit

|                | sage               | e e ll      |       |       | ALT.1       | =10 /          |      | l ar l |              | This F | 10/   | Mag   |         |      |      |       |        |      |        |       |      |        |       |       |     |      |     |  |  |  |  |
|----------------|--------------------|-------------|-------|-------|-------------|----------------|------|--------|--------------|--------|-------|-------|---------|------|------|-------|--------|------|--------|-------|------|--------|-------|-------|-----|------|-----|--|--|--|--|
| r.             | T                  | T           | Ŧ     | Pa    | ragrap      | h v            | . ,  | Arial  | NL I ŦI      | 14+1   | 3     | (12p  | ).<br>D | ~    | :=   |       | =      |      | т.     | 0     |      | 4      |       |       | ;   | 52   | \$  |  |  |  |  |
| v              | n                  | 10          | 1 0   |       | 101         | =              | =    | =      | =            | •=     |       | T     | т       | 0    | 25   | - 67  | 2      |      |        | 1     |      | v.     |       | *     | •   |      | ~   |  |  |  |  |
| 5              | 10                 | 1           |       | f.    | - M         | ashur          | -    | -      | =            | 0      |       | 4.    | ±x<br>⊞ |      | 660  | 100   |        | 100  | NEE .  | EEB.  | 100  |        | н     | THL C | ss  |      |     |  |  |  |  |
| 1              | •                  |             |       | 31    |             |                |      |        |              | -      | 9     | ~     | m       |      |      |       | 0.00   |      | 1 80.0 | 11,28 | 00   |        |       |       |     |      |     |  |  |  |  |
| /h             | y wa               | as li       | ngrid | SO 1  | ipset v     | vhen           | Jas  | ion l  | eft fo       | r the  | stor  | e? \  | Vas s   | he b | eing | g rea | asor   | nabl | e or   | unre  | asor | able a | ind v | vhy?  |     |      | ^   |  |  |  |  |
|                |                    |             |       |       |             |                |      |        |              |        |       |       |         |      |      |       |        |      |        |       |      |        |       |       |     |      |     |  |  |  |  |
|                |                    |             |       |       |             |                |      |        |              |        |       |       |         |      |      |       |        |      |        |       |      |        |       |       |     |      |     |  |  |  |  |
|                |                    |             |       |       |             |                |      |        |              |        |       |       |         |      |      |       |        |      |        |       |      |        |       |       |     |      |     |  |  |  |  |
|                |                    |             |       |       |             |                |      |        |              |        |       |       |         |      |      |       |        |      |        |       |      |        |       |       |     |      |     |  |  |  |  |
|                |                    |             |       |       |             |                |      |        |              |        |       |       |         |      |      |       |        |      |        |       |      |        |       |       |     |      |     |  |  |  |  |
|                |                    |             |       |       |             |                |      |        |              |        |       |       |         |      |      |       |        |      |        |       |      |        |       |       |     |      |     |  |  |  |  |
|                |                    |             |       |       |             |                |      |        |              |        |       |       |         |      |      |       |        |      |        |       |      |        |       |       |     |      |     |  |  |  |  |
|                |                    |             |       |       |             |                |      |        |              |        |       |       |         |      |      |       |        |      |        |       |      |        |       |       |     |      | *   |  |  |  |  |
| att            | c D                |             |       |       |             |                |      |        |              |        |       |       |         |      |      |       |        |      |        |       |      |        |       | 1     | Vor | ds:1 | 3 . |  |  |  |  |
|                | . 10               |             |       |       |             |                |      |        |              |        |       |       |         |      |      |       |        |      |        |       |      |        |       |       |     |      | 11. |  |  |  |  |
| -              |                    |             |       |       |             |                |      |        |              |        |       |       |         |      |      |       |        |      |        |       |      |        |       |       |     |      |     |  |  |  |  |
|                |                    |             |       |       |             |                |      |        |              |        |       |       |         |      |      |       |        |      |        |       |      |        |       |       |     |      |     |  |  |  |  |
|                |                    |             |       |       |             |                |      |        |              |        |       |       |         |      |      |       |        |      |        |       |      |        |       |       |     |      |     |  |  |  |  |
|                |                    |             |       |       |             |                |      |        |              |        |       |       |         |      |      |       |        |      |        |       |      |        |       |       |     |      |     |  |  |  |  |
| c              | нм                 | EN          | ITS   |       |             |                |      |        |              |        |       |       |         |      |      |       |        |      |        |       |      |        |       |       |     |      |     |  |  |  |  |
| C              | нм                 | EM          | TS    |       |             |                |      |        |              |        |       |       |         |      |      |       |        |      |        |       |      |        |       |       |     |      |     |  |  |  |  |
| c              | нм                 | EM          | TS    |       |             |                |      |        |              |        |       |       |         |      |      |       |        |      |        |       |      |        |       |       |     |      |     |  |  |  |  |
| с              | нм                 | EM          | ITS   |       |             |                |      |        |              |        |       |       |         |      |      |       |        |      |        |       |      |        |       |       |     |      |     |  |  |  |  |
| c              | H M                | IEN         | TS    |       |             |                |      |        |              |        |       |       |         |      |      |       |        |      |        |       |      |        |       |       |     |      |     |  |  |  |  |
| C              | H M                | ile         | TS    | -     |             | Brown          | 0.0  | Cours  | 20           |        |       |       |         |      |      |       |        |      |        |       |      |        |       |       |     |      |     |  |  |  |  |
| c<br>ta        | H M<br>h F         | ile<br>My   | Cor   | npute | r           | Brow           | se C | our    | se           |        |       |       |         |      |      |       |        |      |        |       |      |        |       |       |     |      |     |  |  |  |  |
| C              | H M<br>h F         | ile<br>My   | Cor   | npute | r           | Brows          | se C | tour:  | se           |        |       |       |         |      |      |       |        |      |        |       |      |        |       |       |     |      |     |  |  |  |  |
| C<br>ta        | H M<br>h F         | ile<br>My   | Cor   | npute | r           | Brow           | se C | Sour   | se           |        |       |       |         |      |      |       |        |      |        |       |      |        |       |       |     |      |     |  |  |  |  |
| C<br>ta        | H M                | ile<br>My   | Cor   | npute | r           | Brow           | se C | Sour   | se           |        |       |       |         |      |      |       |        |      |        |       |      |        |       |       |     |      |     |  |  |  |  |
| C<br>ta        | H M<br>h F<br>wse  | ile<br>⊧ My | Cor   | npute | r           | Brow           | se C | Sour   | se           |        |       |       |         |      |      |       |        |      |        |       |      |        |       |       |     |      |     |  |  |  |  |
| C              | H M<br>th F<br>wse | ile<br>My   | Cor   | npute | r I         | Brow           | se C | Sour   | se           |        |       | 17-1- | c       |      |      |       |        |      |        | CI-   |      |        |       | -74   |     |      |     |  |  |  |  |
| C              | H M<br>h F<br>wse  | ile<br>My   | Cor   | npute | r i         | Brown          | se C | Sour   | se<br>tis me | essa   | ŋe. C | lick  | Sub     | mit  | to s | ubn   | nit ti | he p | post.  | Clic  | k Ca | ncel   | o qu  | uit.  |     |      |     |  |  |  |  |
| C<br>ta<br>3rc | H M<br>th F<br>wse | ile<br>My   | Cor   | npute | r<br>o save | Brow:          | se C | Sours  | se<br>tis m  | essa   | ŋe. ( | lick  | Sub     | mit  | to s | ubn   | nit ti | he p | post.  | Clic  | k Ca | ncelt  | o qu  | uit.  |     |      |     |  |  |  |  |
|                | H M<br>h F<br>wse  | ile<br>My   | Cor   | npute | e<br>o save | Brows<br>a dro | se C | Sour   | se<br>tis me | essa   | ge. C | lick  | Sub     | mit  | to s | ubn   | nit ti | he p | post.  | Clic  | k Ca | ncel   | o qu  | uit.  |     |      |     |  |  |  |  |

18. When the students get to this area, they can click on Case Study 1 or Case Study 2 to see the question and to respond

| Create | Thread       | Grade   | Discussion Forum |                    |           |              |                      | Search | Display |
|--------|--------------|---------|------------------|--------------------|-----------|--------------|----------------------|--------|---------|
|        | Thread Actio | ons 📎 🗌 | Collect Delete   |                    |           |              |                      |        |         |
|        | Date 🤝       |         | Thread           | Author             | Status    | Unread Posts | Unread Replies To Me | Total  | Posts   |
|        | 7/21/20      | 2:45 PM | Case Study 2 💿   | 🔲 Angela Bourgeois | Published | 0            | 0                    | 1      |         |
|        | 7/21/20      | 2:44 PM | Case Study 1 📀   | Angela Bourgeois   | Published | 0            | 0                    | 1      |         |
|        | Thread Actio | ons 📎 🛛 | Collect Delete   | (L)                |           |              |                      |        |         |

19. So for Case Study 1, here's the first thread

|             |                                                |                                    |                           | THE OF E     |  |
|-------------|------------------------------------------------|------------------------------------|---------------------------|--------------|--|
| Message     | Actions Expand All Collapse All                | 1 Post(s) in this Thread           | ead 0 Unread 0 Unread Rep |              |  |
|             | Angela Baurgesia                               |                                    |                           | 1 minute age |  |
|             | Case Study 1                                   |                                    |                           |              |  |
|             | How could Martha have better handled telling t | Sophie about the death of her pet? |                           |              |  |
|             | Reply Quote Edit Delete                        |                                    |                           |              |  |
|             |                                                |                                    |                           |              |  |
| Select: All | None                                           |                                    |                           |              |  |
| Message     | Actions Expand All Collapse All                |                                    |                           |              |  |
|             |                                                |                                    |                           |              |  |
|             |                                                |                                    |                           |              |  |
|             |                                                |                                    |                           |              |  |
|             |                                                |                                    |                           |              |  |

20. The student simply clicks on reply and writes their answer here in the message area.

| RE:             | Ca              | ISe      | Stu   | dy 1   |       |        |       |        |         |      |     |                                    |      |             |               |             |           |              |            |      |       |        |     |     |      |      |    |       |  |  |  |  |
|-----------------|-----------------|----------|-------|--------|-------|--------|-------|--------|---------|------|-----|------------------------------------|------|-------------|---------------|-------------|-----------|--------------|------------|------|-------|--------|-----|-----|------|------|----|-------|--|--|--|--|
| less<br>or th   | age<br>ie to    | olba     | ar, p | ress A | LT+I  | -10 (F | C) or | ALT    | FN+     | F10  | (Ma | c).                                |      |             |               |             |           |              |            |      |       |        |     |     |      |      |    |       |  |  |  |  |
| T               | T               | T        | Ŧ     | Para   | grap  | h v    | Ari   | al     | `       | 3    | (12 | pt)                                | ~    | :           | Ξ.            | -           | = •       |              | T          |      | • •   |        |     | 2   | i    | 23   | ~  |       |  |  |  |  |
| ж               |                 | ۵        | Q     | 10     | 01    | = =    | 1     |        | È       |      | Т   | <sup>x</sup> <b>T</b> <sub>x</sub> | 0    | č           | 5.            | P           | ¶*        | -            |            |      | -     | - 🗸    |     |     |      |      |    |       |  |  |  |  |
| 0               | 0               | 24       | Þ     | fx     | ф м   | shups  | -     | 9      | ( C     | 3    | Ĵ   |                                    |      | 18          |               | 1           |           |              | 1          |      | E     |        |     | HTM | LCS  | s    |    |       |  |  |  |  |
| her f           | eeli            | ings     | ; cre | ating  | a sci | apboo  | ok of | Fluffy | , writi | ng a | fan | ewell                              | note | nav<br>a, h | e gr<br>avin  | ver<br>ig a | i he      | r p<br>rial  | ositi<br>  | ve o | ptio  | ns for | now | 10  | JIId |      |    |       |  |  |  |  |
| her f           | p               | ngs      | ; cre | ating  | a sci | apboo  | ok of | Fluffy | , writi | ng a | fan | ewell                              | note | nav<br>9, h | re gr<br>avin | ver<br>ig a | 1 he      | r p<br>rial  | ositi<br>I | /e o | ptio  | ns tor | now |     | Wo   | rds: | 53 |       |  |  |  |  |
| her f           | p               | ings     | ; cre | ating  | a sci | apboo  | k of  | Fluffy | , writi | ng a | fan | ewell                              | note | nav<br>a, h | e gr          | ver<br>ig a | i bu      | r po<br>rial | ositi      | ve o | ptio  | ns tor | now |     | Wo   | rds: | 53 |       |  |  |  |  |
| Path:           | p<br>P          | le       | ; cre | ating  | a sci | apbo   | k of  | Fluffy | , writi | ng a | far | ewell                              | note | nav<br>9, h | avin          | ver<br>ig a | he<br>bui | r po<br>ial  | ositi      | ve o | ptio  | ns tor | now |     | Wo   | rds: | 53 | . 1/2 |  |  |  |  |
| Path:           | p<br>p<br>vse   | le<br>My | ; cre | nputer | a sci | Brows  | e Cou | Fluffy | , writi | ng a | far | ewell                              | note | nav<br>9, h | e gi<br>avin  | ig a        | h he      | r po<br>ial  | ositi'     | ve o | ption | ns for | now |     | Wo   | rds: | 53 |       |  |  |  |  |
| Path:<br>Attacl | p<br>p<br>vse i | le<br>My | ; cre | nputer | a sci | Brows  | e Cou | Fluffy | , writi | ng a | far | ewell                              | note | nav<br>a, h | re gr         | ver<br>ig a | n he      | r p(         | ositi      | ve o | ption | ns for | now |     | Wo   | rds: | 53 | · ·   |  |  |  |  |

21. When the student is done they simply click Submit

## 22. This first thread now has one reply

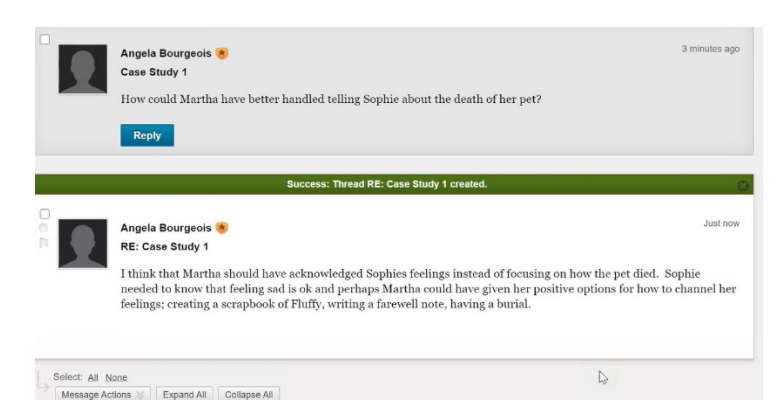

23. So if we go back to Discussion Board...

| Faculty Resources | R. |
|-------------------|----|
| Discussign Board  |    |
| Northern College  |    |
| Assignment #1     |    |
| Group             |    |
|                   |    |

...you will now see that inside the discussion board we have the first forum chapter 12 Class Text...

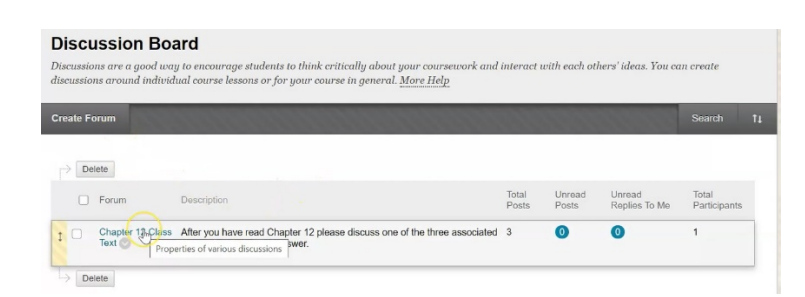

...and inside that first forum, there are the two threads that we've created: Case Study 1 and Case Study 2.

# Forum: Chapter 12 Class Text

Forums are made up of individual discussion threads that can be organized around a particular subject. A thread is a conversation within a forum that includes the initial post and all replies to it. When you access a forum, a list of threads appears. <u>More Help</u>

| Cre | eate T | Thread Grade    | Discussion Forum | 00000000000        | 100000    | 10000000     |                      | Search Display |
|-----|--------|-----------------|------------------|--------------------|-----------|--------------|----------------------|----------------|
|     | HT <   | hread Actions 📎 | Collect Delete   |                    |           |              |                      |                |
|     |        | Date 💛          | Thread           | Author             | Status    | Unread Posts | Unread Replies To Me | Total Posts    |
|     |        | 7/21/20 2:45 PM | Case Study 2 💿   | 🔲 Angela Bourgeois | Published | 0            | 0                    | 1              |
|     | )      | 7/21/20 2:44 PM | Case Study 1 😒   | Angela Bourgeois   | Published | 0            | 0                    | 2              |
|     | IT <   | hread Actions 🚿 | Collect Delete   |                    |           |              |                      |                |

You can see on Case Study 1 that there are a total of two posts.

# 24. Click on Case Study 1...

|                                           | Angela Bourgeois<br>Case Study 1<br>How could Martha have better handled telling Sophie about the death of her pet?                                                                                                    | 4 minutes ago                    |
|-------------------------------------------|----------------------------------------------------------------------------------------------------|----------------------------------|
|                                           | Angela Bourgeois<br>RE: Case Study 1<br>I think that Martha should have acknowledged Sophies feelings instead of focusing on how the pet died. So<br>needed to know that feeling sad is ok and perhaps Martha could have given her positive options for how to<br>feelings; creating a scrapbook of Fluffy, writing a farewell note, having a burial.<br>Reply Quote Edit Delete | Just now<br>ophie<br>channel her |
| Select: <u>All</u> <u>N</u><br>Message Ad | Jone<br>Collapse All Collapse All                                                                                                    | ← 0К                             |

...and you can then see and view each post

### What Your Students Will See

1. They navigate to discussion board

|   | My Grades           |
|---|---------------------|
|   | Email               |
|   | Resources           |
|   | Web Links 🗷 📖       |
|   | Faculty Resources Z |
| ţ | Discussion Board    |
|   | Northern College    |
|   | Assignment #1       |
|   | Group               |

2. Under Discussion Board, they will see the one forum that we have created, Chapter 12 Class Text

#### **Discussion Board**

The main discussion board page appears with a list of available discussion forums. Forums are made up of individual discussion threads that can be organized around a particular subject. A thread is a conversation within a forum that includes the initial post and all replies to it. When you access a forum, a list of threads appears. More Help

|                          |                                                                                                    |                |                        |                         | Sear                  |
|--------------------------|----------------------------------------------------------------------------------------------------|----------------|------------------------|-------------------------|-----------------------|
| Forum                    | Description                                                                                             | Total<br>Posts | Unread<br>Posts        | Unread Replies<br>To Me | Total<br>Participants |
| Chapter 12 Class<br>Text | After you have read Chapter 12 please discuss one of the three associated threads and post your answer. | 3              | 3                      | 0                       | 1                     |
|                          |                                                                                                    |                | Displaying <b>1</b> to | o 1 of 1 items Show     | All Edit Paging       |

You'll notice that they do not have a button to create new forums, because that's not an option that we allowed.

3. Click on "Chapter 12 Class Text" forum...

| Foru<br>In a thre<br>post. Mo | m: Chapte<br>ead, you can view t<br>ore Help | r 12 Class T<br>he post and informat | ext<br>tion about it, such as the aut | hor and poste | d date. All replies | appear on the same pag | e with the po | arent     |
|-------------------------------|----------------------------------------------|--------------------------------------|---------------------------------------|---------------|---------------------|------------------------|---------------|-----------|
| Create 1                      | Thread Gradin                                | ng Information                       |                                       |               |                     |                        | Search        | Display 🗸 |
|                               | hread Actions 🚿 🛛                            | Collect                              |                                       |               |                     |                        |               |           |
| •                             | Date 🗢                                       | Thread                               | Author                                | Status        | Unread Posts        | Unread Replies To Me   | Total         | Posts     |
|                               | 7/21/20 2:45 PM                              | Case Study 2 💿                       | Angela Bourgeois                      | Published     | 0                   | 0                      | 1             |           |
|                               | 7/21/20 2:44 PM                              | Case Study 1 💿                       | Angela Bourgeois                      | Published     | 2                   | 0                      | 2             |           |
|                               | hread Actions 😻 🛛 🕻                          | Collect                              |                                       |               |                     |                        |               |           |

...and because we did allow them to create threads, they do have the option for creating threads.

4. Click into Case Study 1...

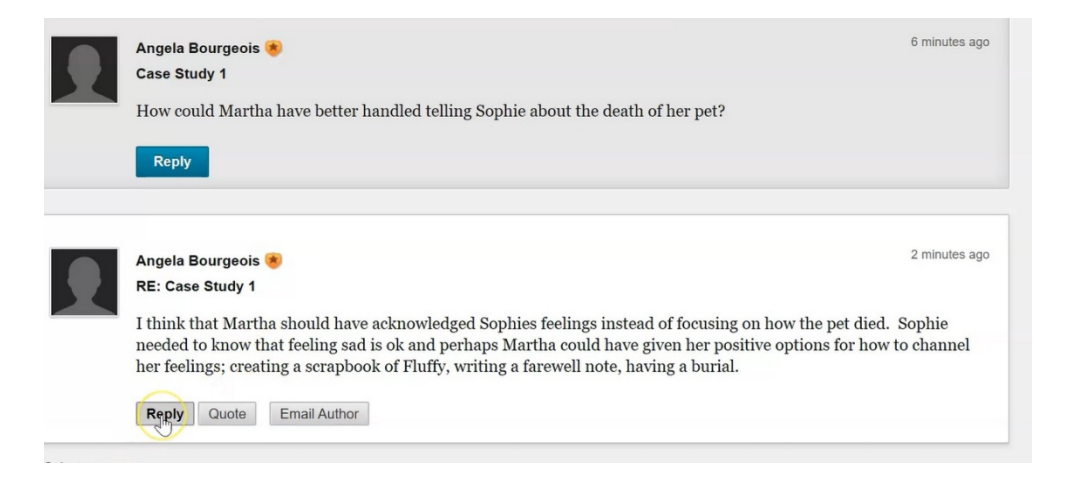

...and they either reply directly to the case study posted, or if the instructions given were to respond to other students posted messages they can reply to that as well

| RE: Case                  | Study 1              |                  |              | ×         |      |          |         |     |            |        |
|---------------------------|----------------------|------------------|--------------|-----------|------|----------|---------|-----|------------|--------|
| Message<br>For the toolba | ar, press ALT+F10    | ) (PC) or ALT+FN | I+F10 (Mac). |           |      |          |         |     |            |        |
| T T T                     | Arial V              | 3 (12pt) 🗸 🗸     | T · ∷ ·      | = • 🗳 • 0 | 0 23 | <b>_</b> | 1 23 8  | -   |            |        |
| Really great              | t insight. I feel th | ie same way      |              |           |      |          |         | ^   |            |        |
|                           |                      |                  |              |           |      |          |         |     |            |        |
|                           |                      |                  |              |           |      |          |         | ~   |            |        |
| Path: p                   |                      |                  |              |           |      |          | Words:8 | 11. |            |        |
|                           |                      |                  |              |           |      |          |         |     |            |        |
| Attach File<br>Browse My  | Computer             |                  |              |           |      |          |         |     |            |        |
|                           |                      |                  |              |           |      |          | Canc    | el  | Save Draft | Submit |

5. Click Submit

#### 6. When finished, click OK

| п о и | Angela Bourgeois 💌<br>RE: Case Study 1                                                                                                    | 2 minutes ago                                                                                                    |
|-------|----------------------------------------------------------------------------------------------------|----------------------------------------------------------------------------------------------------|
|       | I think that Martha should have acknowledged Sophies feelin<br>needed to know that feeling sad is ok and perhaps Martha co<br>her feelings; creating a scrapbook of Fluffy, writing a farewel<br>Reply Quote Email Author | ngs instead of focusing on how the pet died. Sophie<br>uld have given her positive options for how to channel<br>l note, having a burial. |
|       | Success: Thread RE: Case Stud                                                                                                    | y 1 created.                                                                                                    |
| 002   | Test Student<br>RE: Case Study 1<br>Really great insight. I feel the same way                                                                                                    | Just now                                                                                                    |

## Add Grading to Your Discussion Board

As a teacher, because we've decided to grade this discussion board, once the students have done what has been requested of them:

1. Go into the Grade Center, then Full Grade Center

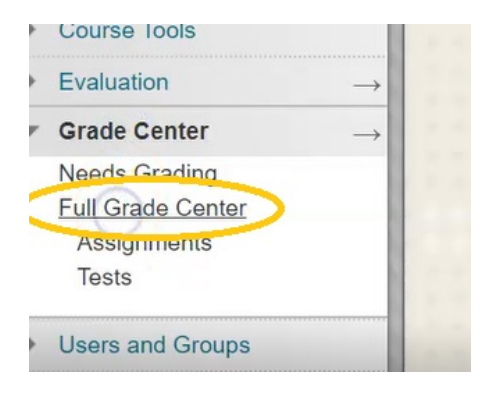

2. At the very end of your Grade Center, you will see Chapter 12 Class Text discussion forum

| <b>G</b><br>The | Grade Center : Full Grade Center ©<br>The Full Grade Center displays all columns and rows in the Grade Center and is the default view of the Grade Center. <u>More Help</u> |                                 |                         |                              |                                |                  |                   |                     |  |  |  |  |
|-----------------|----------------------------------------------------------------------------------------------------|---------------------------------|-------------------------|------------------------------|--------------------------------|------------------|-------------------|---------------------|--|--|--|--|
| Cre             | ate Column                                                                                                    | Create Calcula                  | ated Column 🗸           | Manage 🗸 🛛 F                 | Reports 🗸                      |                  | 12202202          | Filter Work Offline |  |  |  |  |
| Gr              | Move To Top<br>ade Information Bar                                                                                                    | Email V<br>Possible: 10   Discu | ussion   Chapter 12 Cla | ss Text   1 / 6 students hav | ve submitted. <b>0</b> attempt | Sort Columns By: | Layout Position 📎 | Order: Tescending   |  |  |  |  |
|                 | Last Name                                                                                                    | First Name                      | Username                | Assignment #2                | Assignment for                 | Assignment Gr    | Assignment Gr     | Chapte 12 Cla 📀     |  |  |  |  |
|                 | Bowles                                                                                                    | Phil                            | bowlesp                 |                              |                                |                  |                   | Chapter 12 Class    |  |  |  |  |
|                 | Dennison                                                                                                    | Anthony                         | dennisona               |                              |                                |                  |                   |                     |  |  |  |  |
|                 | Grenier                                                                                                    | Alain                           | greniera                |                              |                                |                  |                   |                     |  |  |  |  |
|                 | Jensen                                                                                                    | Carrie                          | jensenc                 |                              |                                |                  |                   |                     |  |  |  |  |

3. For Test Student it indicates with a blue circle saying that you have completed at least one out of your three required posts

| Jensen           | Carrie | jensenc      |   |   |  |   |                  |   |
|------------------|--------|--------------|---|---|--|---|------------------|---|
| Student          | Kelly  | studentkelly |   | Θ |  |   |                  |   |
| Student          | Test   | teststudent  | • | Θ |  |   | ( Sm)            | O |
| Selected Rows: 0 |        |              |   |   |  | A | ttempt in Progre |   |

Once you have completed all three posts, this blue circle with then turn into a yellow circle with an exclamation mark indicating that it needed grading

| studentkelly |   | 0    |            |   |  |
|--------------|---|------|------------|---|--|
| teststudent  | • |      | O          |   |  |
|              |   | Need | ds Grading | g |  |

There is another tool that you can use for managing your discussion boards

#### 4. Go back to Discussion Board

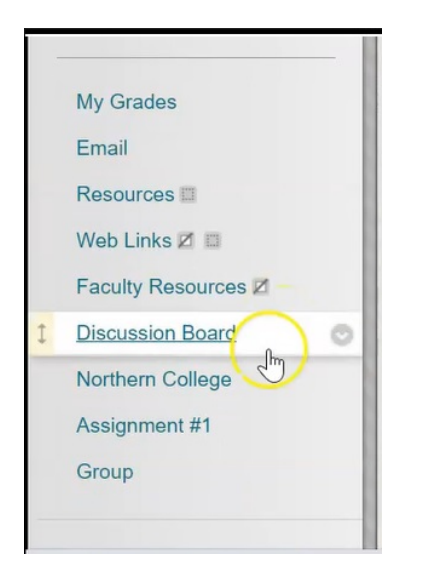

5. Go into that first forum on Case Study 1

| Discussion Board<br>Discussions are a good way to encourage students to think critically about your coursework and<br>discussions around individual course lessons or for your course in general. <u>More Help</u> | interact       | with each ot    | hers' ideas. You ca     | m create              |    |
|----------------------------------------------------------------------------------------------------|----------------|-----------------|-------------------------|-----------------------|----|
| Create Forum                                                                                                    |                | 1000            |                         | Search                | †1 |
| Delete     Forum Description                                                                                                    | Total<br>Posts | Unread<br>Posts | Unread<br>Replies To Me | Total<br>Participants |    |
| Chapter 12 please discuss one of the three associated     Properties of various discussions     Properties of various discussions     Properties of various discussions     Properties of various discussions      | 3              | 0               | 0                       | 1                     |    |

6. If you had a number of students in your class who did a number of posts, this is going to be fairly large number. In order to quickly and easily see what's been posted, you can click the down arrow beside the title of the thread...

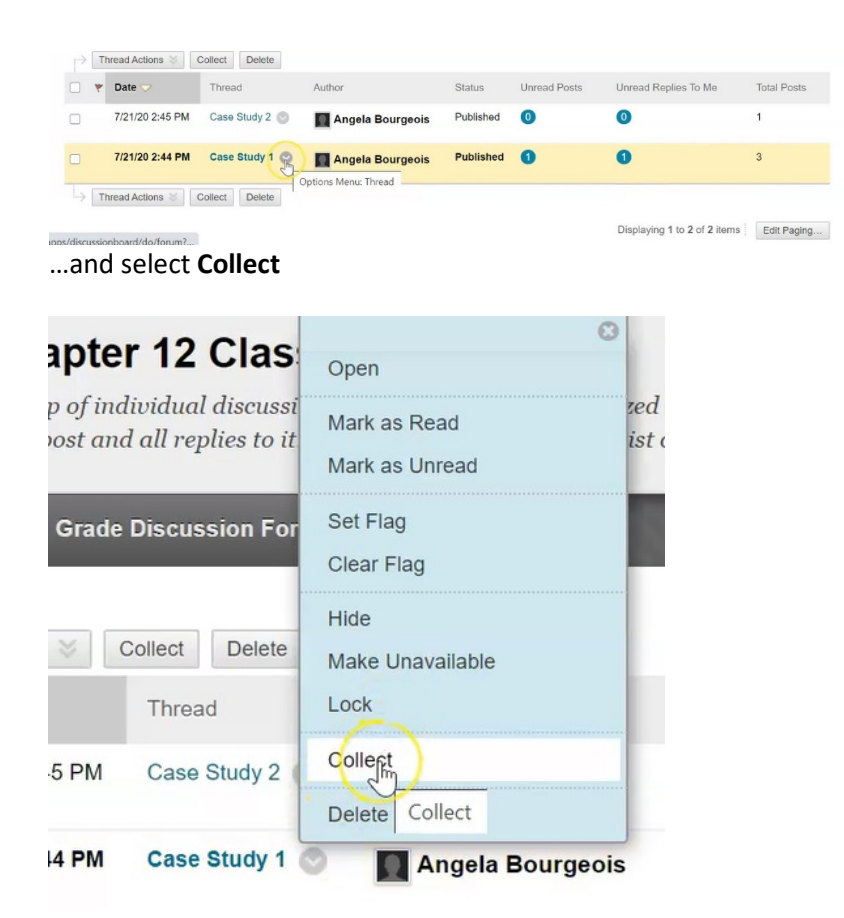

What you've now done is collect every single post and every single reply to everything inside that case study thread.

|                                                                                                    | Really grea                 | t insight. I feel the same way                                                  |                         |                                    |  |  |  |  |
|----------------------------------------------------------------------------------------------------|-----------------------------|---------------------------------------------------------------------------------|-------------------------|------------------------------------|--|--|--|--|
|                                                                                                    | Reply                       | Quote Mark as Read                                                              |                         |                                    |  |  |  |  |
| <ul> <li>Thread: Case Study 1 Posted Date: July 21, 2020 2:48 PM</li> <li>Post: RE: Case Study 1 Status: Published</li> <li>Author: Author: Author Author Auth</li></ul> |                             |                                                                                 |                         |                                    |  |  |  |  |
|                                                                                                    | Reply                       | Quote Mark as Unread                                                            | ₿.<br>L                 |                                    |  |  |  |  |
|                                                                                                    | Thread:<br>Post:<br>Author: | Case Study 1<br>Case Study 1<br>Angela Bourgeois 蜜                              | Posted Date:<br>Status: | July 21, 2020 2:44 PM<br>Published |  |  |  |  |
|                                                                                                    | How could                   | How could Martha have better handled telling Sophie about the death of her pet? |                         |                                    |  |  |  |  |

This allows you to quickly read through to see whose posted it, read about it, and be able to go on to the next case study.